# How to Set Starting Numbers

- Log in as Admin user
  On user's menu panel, go to System Manager folder then click Starting Numbers
- 3. On Starting Numbers screen, select any module on Modules panel.

| Details             |   |                  |                 |        |              |            |
|---------------------|---|------------------|-----------------|--------|--------------|------------|
| Modules             |   | Starting Numbe   | ers             |        |              |            |
| All                 | * | Transaction Type | Prefix          | Number | Use Location | Preview    |
| Accounts Payable    |   | 🗉 Module: Accou  | ints Payable    |        |              |            |
| Accounts Receivable |   | Bill Batch       | BB-             | 4      | $\checkmark$ | 010-BB-4   |
| Card Fueling        |   | Payable          | PAY-            | 8      | $\checkmark$ | 010-PAY-8  |
| Cash Management     |   | Bill             | BL-             | 56     | $\checkmark$ | 010-BL-56  |
| Contract Management |   | Vendor Prepay    | VPRE-           | 3      | $\checkmark$ | 010-VPRE-3 |
| Entity Management   |   | Purchase Order   | PO-             | 12     |              | PO-12      |
| General Ledger      |   | Vendor Overp     | VOP-            | 1      |              | VOP-1      |
| Grain               |   | Adjustment10     | ADJ1099-        | 1      |              | ADJ1099-1  |
| Help Desk           |   | B Module: Accou  | ints Receivable |        |              |            |
| Inventory           |   | Provisional Inv  | PI-             | 1      |              | PI-1       |
| Logistics           |   | Service Charge   | SC-             | 1      |              | SC-1       |
| Manufacturing       |   | Comment Mai      | COM-            | 2      |              | COM-2      |
| Notes Receivable    |   | Customer Prep    | CPP-            | 1      |              | CPP-1      |
| Patronage           | _ | Customer Ove     | COP-            | 1      |              | COP-1      |

# 4. Edit the Number of any transaction

| Details             |    |                  |                |        |              |            | Ĩ |
|---------------------|----|------------------|----------------|--------|--------------|------------|---|
| Modules             |    | Starting Numbe   | rs             |        |              |            |   |
| All                 |    | Transaction Type | Prefix         | Number | Use Location | Preview    |   |
| Accounts Payable    | -1 | 🗆 Module: Accou  | nts Payable    |        |              |            |   |
| Accounts Receivable |    | Bill Batch       | BB-            | 4      | ~            | 010-BB-4   |   |
| Card Fueling        |    | Payable          | PAY-           | 8      | ~            | 010-PAY-8  |   |
| Cash Management     |    | Bill             | BL-            | 56     | ~            | 010-BL-56  |   |
| Contract Management |    | Vendor Prepay    | VPRE-          | 3      | ~            | 010-VPRE-3 |   |
| Entity Management   |    | Purchase Order   | PO-            | 12     |              | PO-12      |   |
| General Ledger      |    | Vendor Overp     | VOP-           | 1      |              | VOP-1      |   |
| Grain               |    | Adjustment10     | ADJ1099-       | 1      |              | ADJ1099-1  |   |
| Help Desk           |    | Module: Accou    | nts Receivable |        |              |            |   |
| Inventory           |    | Provisional Inv  | PI-            | 1      |              | PI-1       |   |
| Logistics           |    | Service Charge   | SC-            | 1      |              | SC-1       |   |
| Manufacturing       |    | Comment Mai      | COM-           | 2      |              | COM-2      |   |
| Notes Receivable    |    | Customer Prep    | CPP-           | 1      |              | CPP-1      |   |
| Patronage           |    | Customer Ove     | COP-           | 1      |              | COP-1      |   |

5. Click OK toolbar button.

1. Log in as Admin user

2. On user's menu panel, go to System Manager folder then click Starting Numbers

| etails              |   |                            |          |        |           |
|---------------------|---|----------------------------|----------|--------|-----------|
| Modules             |   | Starting Numbers           |          |        |           |
| All                 |   | Transaction Type           | Prefix   | Number | Preview   |
| Accounts Payable    |   | A Medule: Asseunts Payable |          |        |           |
| Accounts Receivable |   | Bill Patch                 | BB       | 0      | PP 0      |
| Card Fueling        |   | Dili Datcri                | DD-      | 0      |           |
| Cash Management     |   | Bill                       | BL-      | 4      | BL-30     |
| Contract Management |   | Vendor Prenavment          | VPPF-    | 1      | VPDF-1    |
| Entity Management   |   | Purchase Order             | PO       | 11     | PO 11     |
| General Ledger      |   | Vendor Overnavment         | VOP-     | 1      | VOP-1     |
| Grain               |   | Adjustment1099             | ADI1099- | 1      | ADI1099-1 |
| Help Desk           |   | Aujustineneross            | ADJ1000- |        | ADJ1000-1 |
| Inventory           |   | Module: Accounts Receiva   | ble      |        |           |
| Logistics           |   | Provisional Invoice        | PI-      | 1      | PI-1      |
| Manufacturing       |   | Service Charge             | SC-      | 1      | SC-1      |
| Notes Receivable    |   | Comment Maintenance        | COM-     | 2      | COM-2     |
| Patronage           |   | Customer Prepayment        | CPP-     | 1      | CPP-1     |
| Payroll             |   | Customer Overpayment       | COP-     | 1      | COP-1     |
| Posting             |   | Invoice                    | SI-      | 41     | SI-41     |
| Purchasing          |   | Quote                      | QU-      | 3      | QU-3      |
| Quality             | - | Sales Order                | SO-      | 19     | SO-19     |
| 4                   | • | Receive Payments           | RCV-     | 9      | RCV-9     |

4. Edit the Number of any transaction

| Cancel              |     |                    |          |        |           |
|---------------------|-----|--------------------|----------|--------|-----------|
| Details             |     |                    |          |        |           |
| Modules             |     | Starting Numbers   |          | -      | 1         |
| All                 |     | Transaction Type   | Prefix   | Number | Preview   |
| Accounts Payable    |     | Bill Batch         | BB-      | 0      | BB-0      |
| Accounts Receivable |     | Payable            | PAY-     | 4      | PAY-4     |
| Card Fueling        |     | Bill               | BL-      | 30     | BL-30     |
| Cash Management     |     | Vendor Prepayment  | VPRE-    | 1      | VPRE-1    |
| Contract Management |     | Purchase Order     | PO-      | 11     | PO-11     |
| Entity Management   |     | Vendor Overpayment | VOP-     | 1      | VOP-1     |
| General Ledger      |     | Adjustment1099     | ADJ1099- | 1      | ADJ1099-1 |
| Grain               |     |                    |          | 1      |           |
| Help Desk           |     |                    |          |        |           |
| Inventory           |     |                    |          |        |           |
| Logistics           |     |                    |          |        |           |
| Manufacturing       |     |                    |          |        |           |
| Notes Receivable    |     |                    |          |        |           |
| Patronage           |     |                    |          |        |           |
| Payroll             |     |                    |          |        |           |
| Posting             |     |                    |          |        |           |
| Purchasing          |     |                    |          |        |           |
| Quality             | -   |                    |          |        |           |
| 4                   | - F |                    |          |        |           |

5. Click OK toolbar button.

Log in as Admin user
 On user's menu panel, go to System Manager folder then click Starting Numbers

| OK Cancel           |                             |           |        |           |     |
|---------------------|-----------------------------|-----------|--------|-----------|-----|
| Modules             | Starting Numbers            |           |        |           |     |
| All                 | Transaction Type            | Prefix    | Number | Preview   |     |
| Accounts Payable    | R Madula: Accounts Pavable  |           |        |           | -   |
| Accounts Receivable | Cill Patch                  | <b>PD</b> | 46000  | PR 46000  | -   |
| Card Fueling        | Diri batch                  | DD-       | 46980  | DD-40980  | - 1 |
| Cash Management     | Payable                     | PAT-      | 14697  | PAY-1469/ | - 1 |
| Contract Management | BII                         | BL-       | 45683  | BL-45683  | -   |
| Entity Management   | Vendor Prepayment           | VPRE-     | 6      | VPRE-6    | -   |
| General Ledger      | Purchase Order              | PO-       | 53     | PO-53     | - 1 |
| Help Desk           | Vendor Overpayment          | VOP-      | 1      | VOP-1     |     |
| Inventory           | Module: Accounts Receivable |           |        |           |     |
| Logistics           | Customer Prepayment         | CPP-      | 1      | CPP-1     |     |
| Manufacturing       | Customer Overpayment        | COP-      | 1      | COP-1     |     |
| Notes Receivable    | Invoice                     | SI-       | 8      | SI-8      |     |
| Payroll             | Quote                       | QU-       | 1      | QU-1      |     |
| Posting             | Sales Order                 | SO-       | 8      | SO-8      |     |
| Purchasing          | Receive Payments            | RCV-      | 1368   | RCV-1368  |     |
| Quality             | ☐ Module: Card Fueling      |           |        |           |     |
| Risk Management     | Detailed Transaction        | CFDT-     | 1      | CFDT-1    |     |
| Tank Management     | Summarized Invoice          | CFSI-     | 1      | CFSI-1    |     |
| Transports          | Module: Cash Management     |           |        |           |     |
|                     | Bank Deposit                | BDEP-     | 13     | BDEP-13   |     |
|                     | Bank Withdrawal             | BWD-      | 1      | BWD-1     |     |
| •                   | Pank Transfor               | DTED      | 2      | PTED 0    |     |

# 4. Edit the Number of any transaction

| OK Cancel           |                             |        |        |           |
|---------------------|-----------------------------|--------|--------|-----------|
| Modules             | Starting Numbers            |        |        |           |
| All                 | Transaction Type            | Prefix | Number | Preview   |
| Accounts Payable    | Module: Accounts Payable    |        |        |           |
| Accounts Receivable | Bill Patch                  | DD     | 46090  | PR 46090  |
| Card Fueling        | Buch                        | DD-    | 14607  | DAY 14607 |
| Cash Management     | Bill                        | RI.    | 45602  | 81-45683  |
| Contract Management | Dill<br>Vandar Branzymant   | DL-    | 45005  | DL-43063  |
| Entity Management   | Burshase Order              | VFKC-  | 52     | PO-52     |
| General Ledger      | Vandas Quaras mant          | P0-    | 55     | PO-55     |
| lelp Desk           | venuor overpayment          | VUP-   | -      | VOP-1     |
| Inventory           | Module: Accounts Receivable |        |        |           |
| ogistics            | Customer Prepayment         | CPP-   | 1      | CPP-1     |
| Manufacturing       | Customer Overpayment        | COP-   | 1      | COP-1     |
| Notes Receivable    | Invoice                     | SI-    | 8      | SI-8      |
| Payroll             | Quote                       | QU-    | 1      | QU-1      |
| Posting             | Sales Order                 | so-    | 8      | SO-8      |
| Purchasing          | Receive Payments            | RCV-   | 1368   | RCV-1368  |
| Quality             | Module: Card Fueling        |        |        |           |
| Risk Management     | Detailed Transaction        | CEDT-  | 1      | CEDT-1    |
| Tank Management     | Summarized Invoice          | CFSI-  | 1      | CFSI-1    |
| Transports          | Module: Cash Management     |        |        |           |
|                     | Bank Deposit                | BDEP-  | 13     | BDEP-13   |
|                     | Bank Withdrawal             | BWD-   | 1      | BWD-1     |
|                     | Pank Transfor               | PTED   | 2      | OTED 2    |

5. Click OK toolbar button.

Log in as Admin user
 On user's menu panel, go to System Manager folder then click Starting Numbers

| Modules             | Starting Numbers            |        |        |          |
|---------------------|-----------------------------|--------|--------|----------|
| All                 | Transaction Type            | Prefix | Number | Preview  |
| Accounts Payable    | - Module: Accounts Pavable  |        |        |          |
| Accounts Receivable | Bill Batch                  | CR.    | 03050  | CR-03050 |
| Cash Management     | Parable                     | DP-    | 30350  | DB-20210 |
| Contract Management | Bill                        | PD-    | 01215  | RI-01215 |
| Entity Management   | Vender Prenzyment           | Ve-    | 12     | Vn-12    |
| General Ledger      | Purchase Order              | Vp-    | 12     | VP-12    |
| Help Desk           | Pulchase of del             | 10-    | 0      | 10-0     |
| Inventory           | Module: Accounts Receivable |        |        |          |
| Logistics           | Sales Order                 | SO-    | 2      | SO-2     |
| Manufacturing       | Receive Payments            | RCV-   | 1367   | RCV-1367 |
| Notes Receivable    | Invoice                     | SI-    | 8      | SI-8     |
| Payroll             | Quote                       | QU-    | 1      | QU-1     |
| Posting             | Module: Cash Management     |        |        |          |
| Purchasing          | Bank Deposit                | BDEP-  | 5      | BDEP-5   |
| Risk Management     | Bank Withdrawal             | BWD-   | 1      | BWD-1    |
| Tank Management     | Bank Transfer               | BTFR-  | 1      | BTFR-1   |
|                     | Bank Transaction            | BTRN-  | 16     | BTRN-16  |
|                     | Misc Checks                 | MCHK-  | 1      | MCHK-1   |
|                     | Bank Stmt Import            | BSI-   | 1      | BSI-1    |
|                     | Module: Contract Management |        |        |          |
|                     | Durch as Castra d           |        | 17     | 17       |

4. Edit the Number of any transaction

| Cancel             |                               |        |        |              |
|--------------------|-------------------------------|--------|--------|--------------|
| 1odules            | Starting Numbers              |        |        | 1            |
|                    | Transaction Type              | Prefix | Number | Preview      |
| ccounts Payable    | Module: Accounts Payable      |        |        |              |
| ccounts Receivable | Bill Batch                    | CR.    | 03050  | CR-03050     |
| ash Management     | Pavable                       | DB-    | 20318  | 0B-20318     |
| ontract Management | Bill                          | BI-    | 91215  | 81-91215     |
| ntity Management   | Vendor Prepayment             | Vp-    | 12     | /p-12        |
| ieneral Ledger     | Purchase Order                | PO-    | 8      | PO-8         |
| ielp Desk          | C Madelas Assesseda Davadarda |        |        |              |
| nventory           | Module: Accounts Receivable   |        |        |              |
| ogistics           | Sales Order                   | SO-    | 2      | 60- <u>2</u> |
| Manufacturing      | Receive Payments              | RCV-   | 1367   | RCV-1367     |
| lotes Receivable   | Invoice                       | SI-    | 8      | 5I-8         |
| ayroll             | Quote                         | QU-    | 1      | QU-1         |
| osting             | 🖃 Module: Cash Management     |        |        |              |
| urchasing          | Bank Deposit                  | BDEP-  | 5      | BDEP-5       |
| tisk Management    | Bank Withdrawal               | BWD-   | 1      | BWD-1        |
| ank Management     | Bank Transfer                 | BTFR-  | 1      | BTFR-1       |
|                    | Bank Transaction              | BTRN-  | 16     | BTRN-16      |
|                    | Misc Checks                   | MCHK-  | 1      | MCHK-1       |
|                    | Bank Stmt Import              | BSI-   | 1      | BSI-1        |
|                    | ∃ Module: Contract Management |        |        |              |
|                    | PurchaseContract              |        | 17     | 17           |

### 5. Click OK toolbar button.

- Login as Admin user
  On the user's menu panel, select Admin Folder
  Select and double click Starting Numbers

| Starting Numbers          |                      |         |        |           | ××       |
|---------------------------|----------------------|---------|--------|-----------|----------|
| OK Cancel                 |                      |         |        |           |          |
| Modules                   | Starting Numbers     |         |        |           |          |
| All                       | Transaction Type 🔺   | Prefix  | Number | Preview   |          |
| Accounts Receivable       | Module: Accounts Pay | able    |        |           | <u> </u> |
| Notes Receivable          | Bill                 | BI-     | 45612  | BL-45612  |          |
| Contract Management       | Bill Batch           | BB-     | 46980  | BB-46980  |          |
| Inventory                 | Pavable              | PAY-    | 14658  | PAY-14658 |          |
| AccountsPayable           | Vendor Prenavment    | VPRE-   | 7      | VPRF-7    |          |
| Tank Management           | vendor rrepuyment    | VI KL   | ,      | VINE /    |          |
| Accounts Payable          | Module: Accounts Rec | eivable |        |           |          |
| Purchasing                | Invoice              | SI-     | 10     | SI-10     |          |
| Help Desk                 | Receive Payments     | RCV-    | 1367   | RCV-1367  |          |
| Cash Management           | Sales Order          | SO-     | 1      | SO-1      |          |
| General Ledger            | Module: AccountsPaya | ble     |        |           |          |
| Posting                   | Purchase Order       | PO-     | 1      | PO-1      |          |
|                           | Module: Cash Manage  | ment    |        |           |          |
|                           | Bank Deposit         | BDEP-   | 4      | BDEP-4    |          |
|                           | Bank Stmt Import     | BSI-    | 1      | BSI-1     |          |
|                           | Bank Transaction     | BTRN-   | 10     | BTRN-10   | -        |
| •                         |                      |         |        |           | •        |
| 🕜 这 💡 Ready               |                      |         |        |           |          |
| dit the Number of environ | a a ati a a          |         |        |           |          |
| Starting Numbers          | nsaciion             |         |        |           |          |
|                           |                      |         |        |           |          |
| OK Cancel                 |                      |         |        |           |          |
| Modules                   | Starting Numbers     |         |        |           |          |
| All                       | Transaction Type 🔺   | Prefix  | Number | Preview   |          |
| Accounts Receivable       | Module: Accounts Pay | able    |        |           | -        |
| Notes Receivable          | Bill                 | RI -    | 45610  | RI-45612  |          |

| All                 | Transaction Type 🔺    | Prefix | Number | Preview  |
|---------------------|-----------------------|--------|--------|----------|
| Accounts Receivable | Module: Accounts Pava | ble    |        |          |
| Notes Receivable    | Bill                  | PI-    | 45612  | RI-45612 |
| Contract Management | Dill Batala           | DL-    | 45012  | DE-45012 |
| Inventory           |                       | DD-    | 40900  | DD-40900 |
| AccountsPayable     | Payable               | PAY-   | 14658  | PAY-1465 |
| Tank Management     | Vendor Prepayment     | VPRE-  | 7      | VPRE-7   |
| Accounts Payable    | Module: Accounts Rece | ivable |        |          |
| Purchasing          | Invoice               | SI-    | 10     | SI-10    |
| Help Desk           | Receive Payments      | RCV-   | 1367   | RCV-1367 |
| Cash Management     | Sales Order           | SO-    | 1      | SO-1     |
| General Ledger      | Module: AccountsPayal | ble    |        |          |
| Posting             | Purchase Order        | PO-    | 1      | PO-1     |
|                     | Module: Cash Managen  | ient   |        |          |
|                     | Bank Deposit          | BDEP-  | 4      | BDEP-4   |
|                     | Bank Stmt Import      | BSI-   | 1      | BSI-1    |
|                     | Bank Transaction      | BTRN-  | 10     | BTRN-10  |

Ŧ

⊧

- 🕜 这 🏆 Ready 6. Click OK toolbar button.
- 1. Login as Admin user

4

5.

2. On the user's menu panel, select Admin Folder
 3. Select and double click Starting Numbers

•

Þ

| OK Cancel           |                      |         |        |           |   |
|---------------------|----------------------|---------|--------|-----------|---|
| Modules             | Starting Numbers     |         |        |           |   |
| All                 | Transaction Type     | Prefix  | Number | Preview   |   |
| Inventory           | Module: Accounts Pay | able    |        |           |   |
| AccountsPayable     | Vendor Prepayment    | VPRE-   | 7      | VPRE-7    |   |
| Tank Management     | Bill                 | BL-     | 45609  | BL-45609  |   |
| Accounts Payable    | Payable              | PAY-    | 14657  | PAY-14657 |   |
| Accounts Receivable | Bill Batch           | BB-     | 46980  | BB-46980  |   |
| Purchasing          | Module: Accounts Rec | eivahle |        |           |   |
| Help Desk           | Invoice              | SI.     | 1      | SI-1      |   |
| Lasn Management     | Receive Payments     | BCV-    | 1367   | RCV-1367  |   |
| Posting             | Module: AccountsPay  | able    |        |           |   |
|                     | Purchase Order       | PO-     | 1      | PO-1      |   |
|                     | Module: Cash Manage  | ment    |        |           |   |
|                     | Bank Stmt Import     | BSI-    | 1      | BSI-1     |   |
|                     | Misc Checks          | MCHK-   | 1      | MCHK-1    |   |
|                     | Bank Transaction     | BTRN-   | 8      | BTRN-8    |   |
|                     | Bank Transfer        | BTFR-   | 1      | BTFR-1    |   |
| 4                   | •                    |         |        |           | Þ |

## 5. Edit the Number of any transaction

| Starting Numbers        |                       |         |            | 2       |
|-------------------------|-----------------------|---------|------------|---------|
| OK Cancel               |                       |         |            |         |
| Modules                 | Starting Numbers      |         |            |         |
| All                     | Transaction Type      | Prefix  | Number Pre | view    |
| Inventory               | Module: Accounts Paya | ible    |            |         |
| AccountsPayable         | Vendor Prepayment     | VPRE-   | 7 /PI      | RE-7    |
| Tank Management         | Bill                  | BL-     | 45609 BL-  | 45609   |
| Accounts Payable        | Payable               | PAY-    | 14657 PA   | (-14657 |
| Accounts Receivable     | Bill Batch            | BB-     | 46980 BB-  | 46980   |
| Purchasing<br>Halo Dask | Module: Accounts Rec  | eivable |            |         |
| Cash Management         | Invoice               | SI-     | 1 51-      | 1       |
| General Ledner          | Receive Payments      | RCV-    | 1367 RC    | V-1367  |
| Posting                 | Module: AccountsPaya  | ble     |            |         |
|                         | Purchase Order        | PO-     | 1 90-      | -1      |
|                         | Module: Cash Manager  | nent    |            |         |
|                         | Bank Stmt Import      | BSI-    | 1 BSI      | -1      |
|                         | Misc Checks           | MCHK-   | 1 MC       | HK-1    |
|                         | Bank Transaction      | BTRN-   | 8 BTF      | N-8     |
|                         | Bank Transfer         | BTFR-   | 1 BTF      | R-1 +   |
| •                       |                       |         |            | ۱.      |

6. Click OK toolbar button.